# SHIZUTABI STAMP COLLECTING -Participation Manual

\*App screens are subject to change.

| Download the App                                                                                                    | Download TIPS, Shizuoka Offi                                                                                                    | cial Travel APP and enter your profile.                                                                                                    |
|----------------------------------------------------------------------------------------------------|----------------------------------------------------------------------------------------------------|----------------------------------------------------------------------------------------------------|
| (1) Download the TIPS app from the special site.                                                                                                    | (2) Comfirm the Terms of Service and register your profile on the app.                                                                                                    | (3) After completing the registration, when you select "Your Preference", the TOP screen will be displayed.                                                                                                    |
| Sightseeing information right now,<br>right here, just for you<br>Shizuoka Pref.<br>official Travel App<br>Comparison<br>Official Travel App<br>Outperform<br>Official Travel App<br>Outperform<br>Official Travel App<br>Outperform<br>Official Travel App<br>Official Travel App<br>Officia | <section-header><text><text><list-item><list-item><list-item><section-header><section-header></section-header></section-header></list-item></list-item></list-item></text></text></section-header>                                                                                                    |                                                                                                    |
| (1) Tap the campaign banner on th                                                                                                    | Participate in the SHIZUTABI<br>TOP screen of the app, then (2) Turn your GPS of                                                                                                    | STAMP COLLECTING and collect stamps.                                                                                                    |
| tap "Collect stamps."<br>*If already downloaded, please update                                                                                                    | to the latest version. "Get stamps!" when                                                                                                    | you're in the vicinity of the spot. (Within a 300m radius of the spot.)                                                                                                    |
| Image: Control of the second second secon                                                                                                    | Shizuoka Travel Stamp Collecting   Shizuoka Travel Stamp Collecting   Shizuoka Travel Stamp Collecting   Shizuoka Travel Stamp Collecting   Shizuoka Travel Stamp collecting   Shizuoka Travel Stamp collecting   Shizuoka Travel Stamp                                                                                                    | <ul> <li>Shizuoka Travel Stamp Collecting         <ul> <li>(Number of stamps collecting</li> <li>Shizuoka Travel Stamp Collecting</li> <li>(Number of stamps collected)</li> <li>Shizuoka Travel Stamp Collecting</li> <li>(Number of stamps collected)</li> <li>Start</li> <li>Start</li> <li>Star</li> <li>Start</li> <li>Star</li></ul></li></ul> |
| sm information in Shizuoka See more<br>Period: 2023/975-90223/1<br>Event Website<br>Closed                                                                                                    | 2ンプラリー     Vintuce information     Vintuce information     Vintuce info | <ul> <li>Close the app and restart it.</li> <li>*Please note that the stamps will be reserved uninstall without transferring the date</li> </ul>                                                                                                    |

## SHIZUTABI STAMP COLLECTING -TIPS Point User's Manual

**\*TIPS Point user sign-up is required in addition to TIPS Profile registration.** 

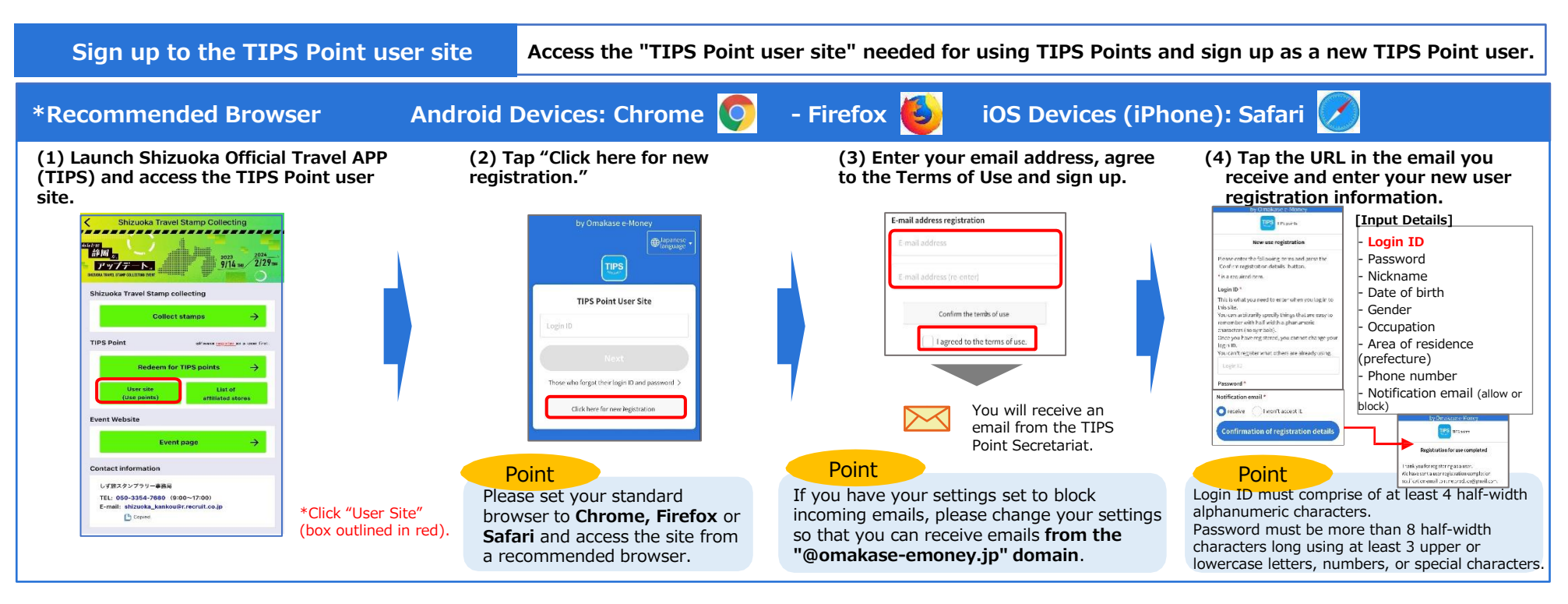

Log in to the user site

Access the "TIPS Point user site" and log in.

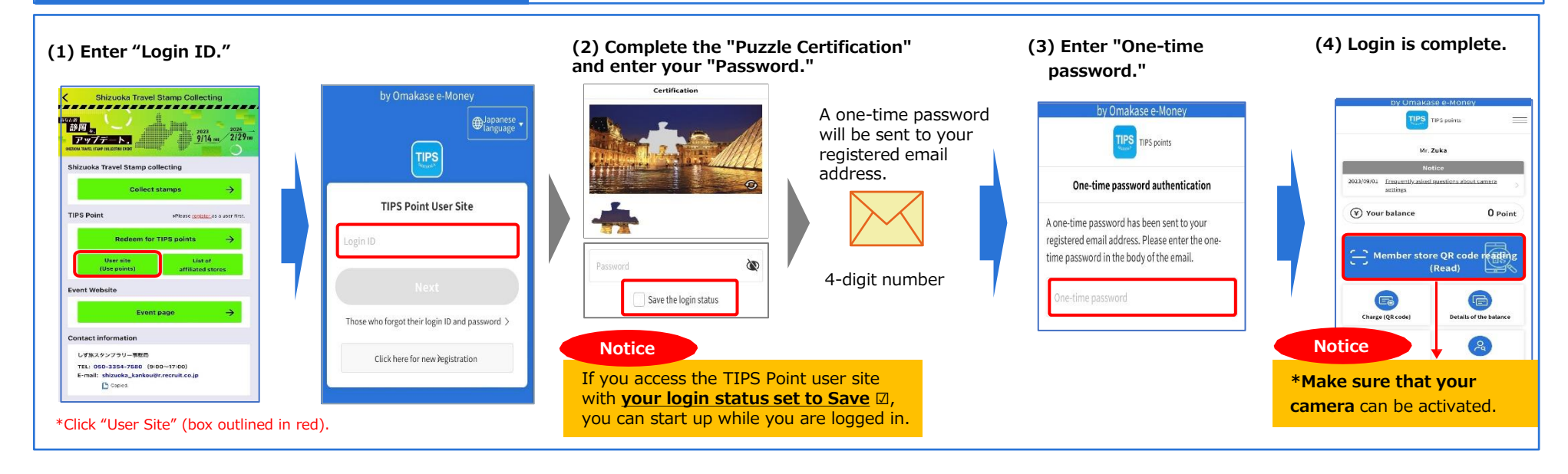

**Exchange to points** 

Method 1: Exchange stamps from the SHIZUTABI STAMP COLLECTING for TIPS points.

(1) Use Shizuoka Official Travel APP (TIPS) to exchange stamps for TIPS points. \*You need to log in to the user site first.

# (2) Confirm that charge (top-up) details are correct, then tap "Charge."

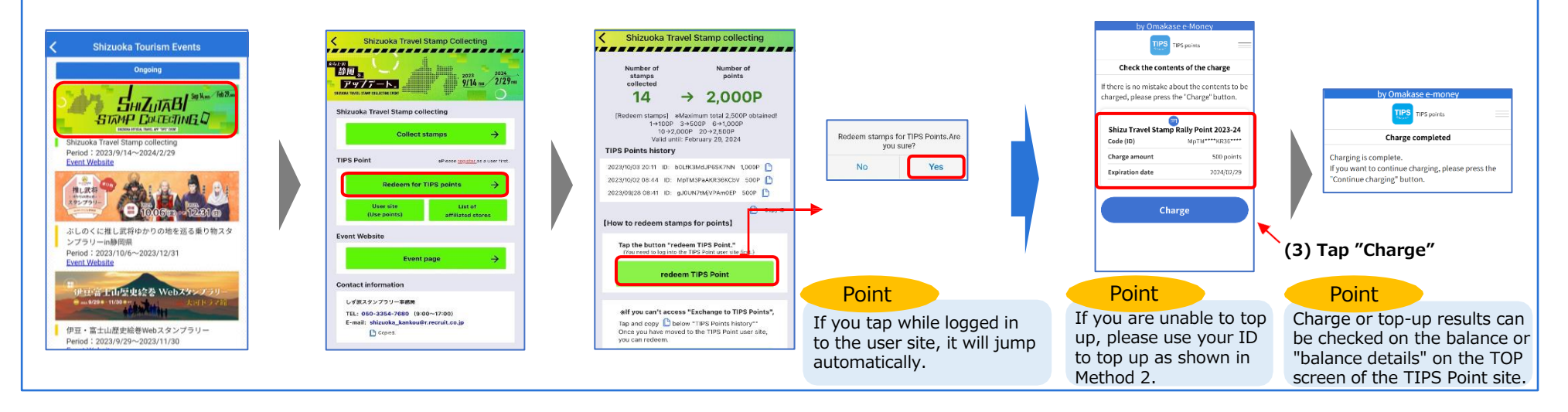

### (1) Use Shizuoka Official Travel APP (TIPS) to exchange stamps for TIPS points.

(2) If you are unable to convert them to points using Method 1, please tap [] of your TIPS Points history and copy your ID.

\*You need to log in to the TIPS Point user site first.

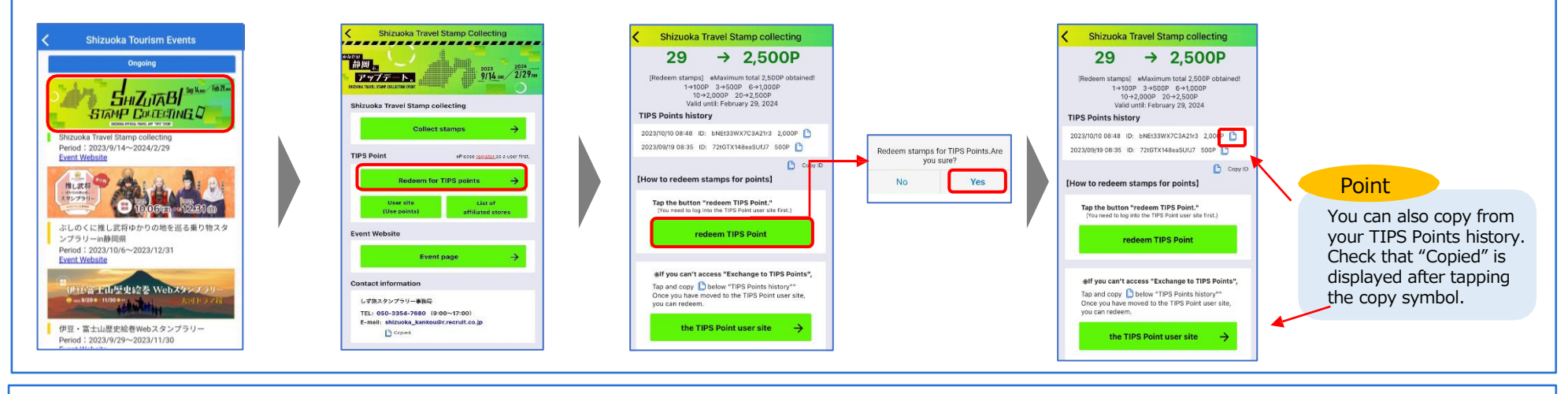

### (3) Access the TIPS Point user site, and tap "Charge (QR Code)" to top up.

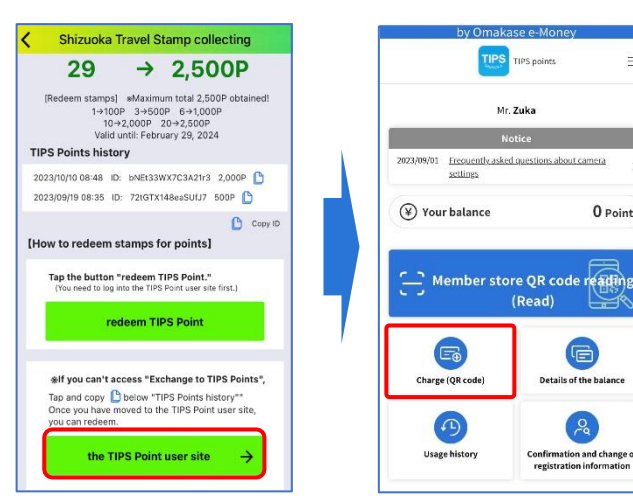

### (4) Paste your ID under "Enter the code (ID) directly to charge."

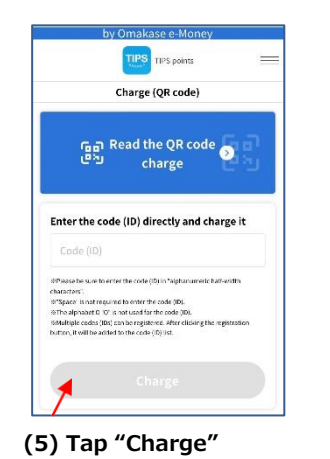

0 Point

G

Details of the balance

Confirmation and change of

registration information

(6) Confirm that charge (top-up) details are correct, then tap "Charge" to complete.

| Check the cont                               | ents of the charge                               | _ |
|----------------------------------------------|--------------------------------------------------|---|
| there is no mistake a<br>arged, please press | about the contents to be<br>the "Charge" button. |   |
| Shizu Travel Stam<br>Code (ID)               | p Rally Point 2023-24     MpTM****KR36****       |   |
|                                              |                                                  |   |
| Charge amount<br>Expiration date             | 2024/02/29                                       |   |
| Charge amount<br>Expiration date             | 500 points<br>2024/02/29                         |   |

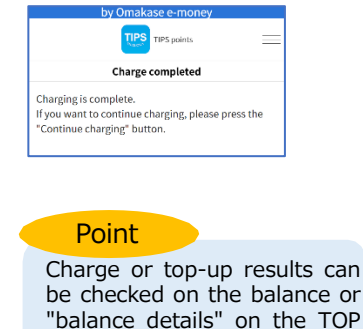

screen of the TIPS Point site.

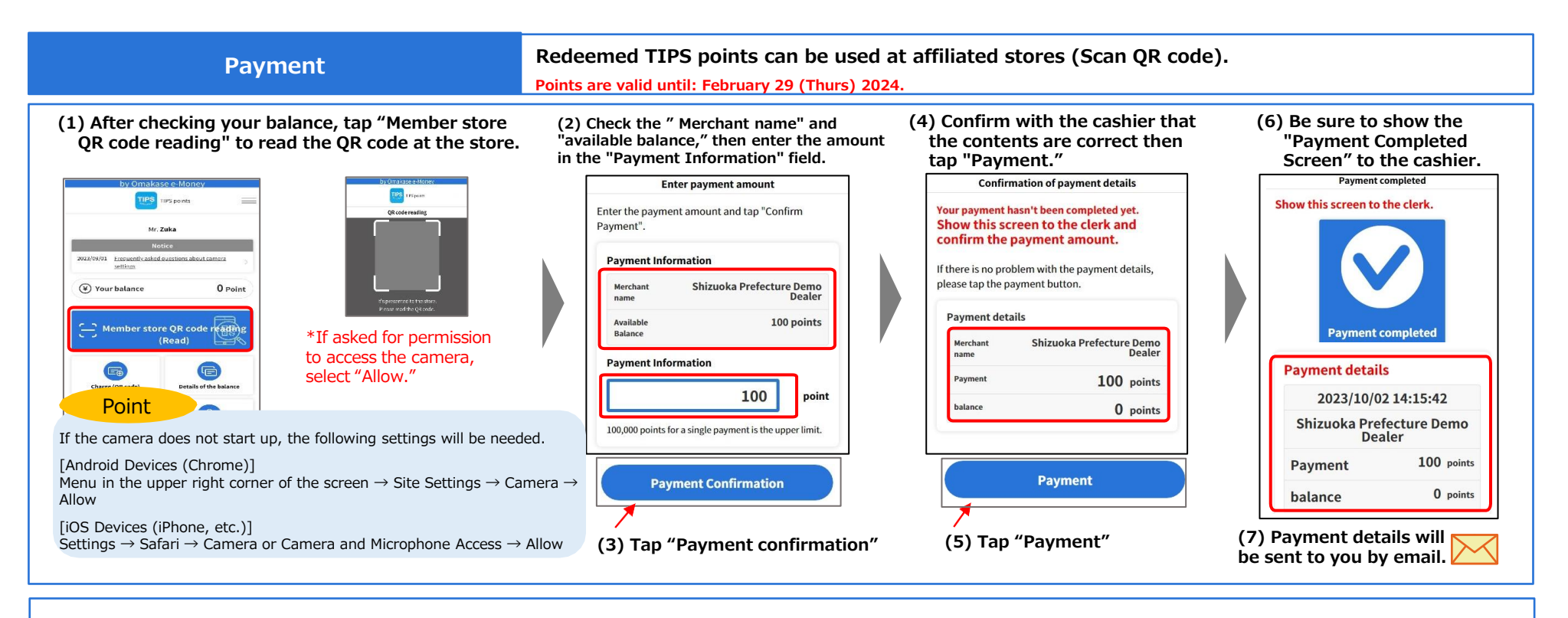

### \*If you cannot scan the QR code, tap "Manual Search of Affiliated Stores."

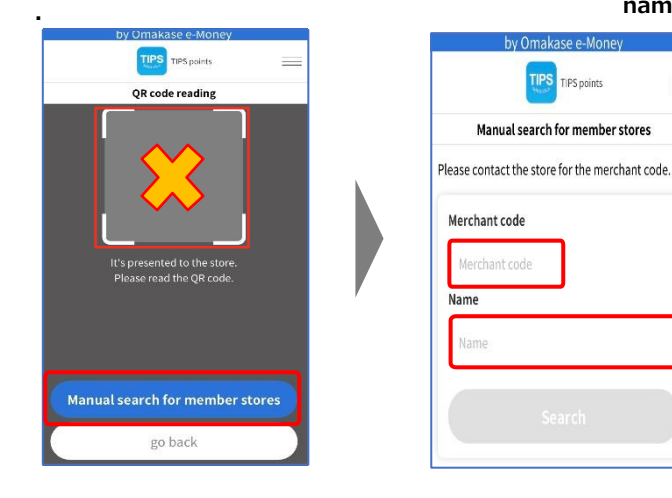

\*Enter the "Merchant Code" or "name" on the QR code at the store and search. Check the name of the store displayed and select.

# by Omakase e-Money Image: property Manual search for member stores Please contact the store for the merchant code. Merchant code coo Name Demo dealer in Shizuoka prefecture Search Please select the store you want to pay at. Merchant code: co0 Name: Shizuoka Prefecture Demo Dealer

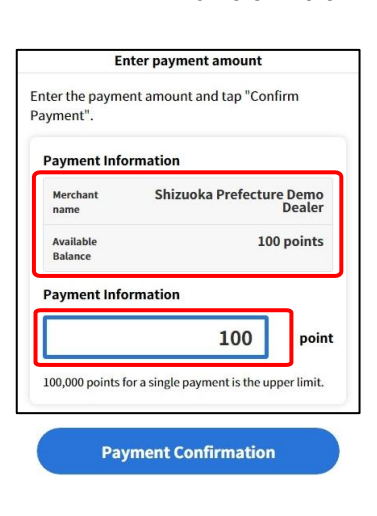

\*Same as steps (2) to (7) above.

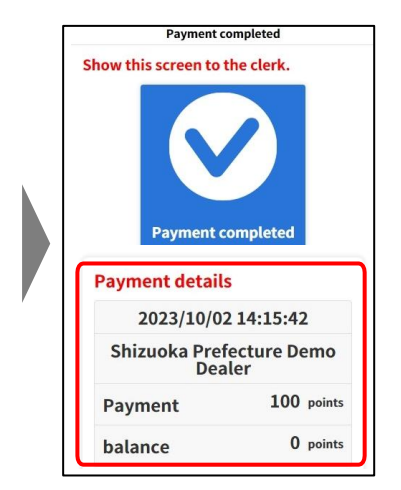